## Contributing a One Time Gift to West Side Christian Church

Navigate to the West Side Christian Church Giving Page website and follow steps below:

| West Side<br>Christian Church<br>(DOC)<br>Where All Are Welcome | Giving Page                                                                             |  |
|-----------------------------------------------------------------|-----------------------------------------------------------------------------------------|--|
|                                                                 | Select this to create an online giving account or log on to an existing giving account  |  |
| Home                                                            |                                                                                         |  |
| Bulletins, Announcements and<br>Newsletters                     | New / Examp<br>Account                                                                  |  |
| Calendar                                                        | To create an online grang account you must have an email account in the wooce database. |  |
| West Side YouTube Channel                                       | Select this to make a one time gift.                                                    |  |
| Listen Online                                                   | One Time Gift                                                                           |  |
| Who Are We 🗸 🗸                                                  | If you have an existing account, it is recommended you sign into your existing account  |  |
| Contact                                                         | instead of using the one time girt.                                                     |  |
| Pastor Mark's Blog                                              | You may also contribute by text message: Text "Give" to (757) 214-9082                  |  |
| 2019 Newsletters                                                |                                                                                         |  |
| UPCOMING EVENTS                                                 |                                                                                         |  |
| There are no upcoming events.                                   | Proudly powered by WordPress                                                            |  |

1. From the West Side Christian Church online giving page, select the "**One Time Gift**" button. This link will take you to the *One Time giving tool*.

| West Side<br>Christian Church<br>(DOC)<br>Where All Are Welcome | Giving Page                                                                                                    |
|-----------------------------------------------------------------|----------------------------------------------------------------------------------------------------|
|                                                                 | Select this to create an online giving account or log on to an existing giving account                                       |
| Home                                                            | New / Existing                                                                                                    |
| Bulletins, Announcements and<br>Newsletters                     | Account                                                                                                    |
| Calendar                                                        | To create an online giving account you must have an email account in the WSCC database.                                      |
| West Side YouTube Channel                                       | Select this to make a one time gift.                                                                                         |
|                                                                 |                                                                                                    |
| Listen Online                                                   | One Time Gift                                                                                                    |
| Who Are We 🗸                                                    | If you have an existing account, it is recommended you sign into your existing account<br>instead of using the one time aift |
| Contact                                                         | instead of using the one time gat.                                                                                           |
| Pastor Mark's Blog                                              | You may also contribute by text message: Text "Give" to (757) 214-9082                                                       |
| 2019 Newsletters                                                |                                                                                                    |
| A DUB                                                           |                                                                                                    |
| UPCOMING EVENTS                                                 |                                                                                                    |
| There are no upcoming events.                                   |                                                                                                    |
| À Add - View Calendar →                                         | Proudly powered by WordPress                                                                                                 |

## 2. Complete the:

- a. "Gift Breakdown" section
- b. "Giver Information" section or select "This is an Anonymous Gift"
- c. "Payment Information" section
- 3. Click on the "Submit" button to process your gift

| Giving Tool                                                     |                           |           |                                                                                     |                      |                       |  |  |  |
|-----------------------------------------------------------------|---------------------------|-----------|-------------------------------------------------------------------------------------|----------------------|-----------------------|--|--|--|
|                                                                 |                           | Gift Bre  | akdown                                                                              |                      |                       |  |  |  |
| General Fund                                                    |                           |           |                                                                                     |                      |                       |  |  |  |
| Memorial Fund                                                   |                           |           |                                                                                     |                      |                       |  |  |  |
| Scholarship Fund                                                |                           |           | -                                                                                   |                      |                       |  |  |  |
| Miscellaneous                                                   |                           |           |                                                                                     |                      |                       |  |  |  |
| Special Offering - Faster                                       |                           |           |                                                                                     |                      |                       |  |  |  |
| Special Offering - Penterost                                    |                           |           | -                                                                                   |                      |                       |  |  |  |
| Special Offering - Penteusia<br>Special Offering - Thankediving |                           |           |                                                                                     |                      |                       |  |  |  |
| Special Offering - Mainsgiving                                  |                           |           |                                                                                     |                      |                       |  |  |  |
| Special Offering - Week of Community                            |                           |           |                                                                                     |                      |                       |  |  |  |
| Special Offering – Neek of Compassion                           |                           |           |                                                                                     |                      |                       |  |  |  |
| Special Offering - Reconciliation                               |                           |           |                                                                                     |                      |                       |  |  |  |
| Initial Envelope Offering                                       |                           |           |                                                                                     |                      |                       |  |  |  |
| Disciples Mission Fund                                          |                           |           |                                                                                     |                      |                       |  |  |  |
|                                                                 | Continge                  | ency Fund |                                                                                     |                      |                       |  |  |  |
| Total \$0.00                                                    |                           |           |                                                                                     |                      |                       |  |  |  |
|                                                                 | Please enter any s        |           |                                                                                     | actions.             |                       |  |  |  |
|                                                                 |                           |           |                                                                                     |                      |                       |  |  |  |
| Giver In                                                        | ormation                  |           | Payment Information                                                                 |                      |                       |  |  |  |
| This is an Anonymous Gift                                       | This is an Anonymous Gift |           | Enter Debit Card information as Credit Card. The CVV code is a 3 or 4 digit number, |                      |                       |  |  |  |
| First Name                                                      | *                         |           | accounty on an                                                                      | on the front of Amer | ican Express cards.   |  |  |  |
| Last Name                                                       |                           | *         |                                                                                     | Name                 |                       |  |  |  |
| Phone Number                                                    |                           |           |                                                                                     | Street               |                       |  |  |  |
| E-Mail Address                                                  |                           | *         |                                                                                     | City                 |                       |  |  |  |
| Address Line 1                                                  |                           | *         |                                                                                     | Country              | United States         |  |  |  |
| Address Line 2                                                  |                           |           |                                                                                     | State                | Please Select a State |  |  |  |
| City                                                            |                           | *         |                                                                                     | Zin                  |                       |  |  |  |
| Country                                                         | United States             | *         |                                                                                     | Credit Card          | O ACH                 |  |  |  |
| State                                                           | Please Select a State     | *         |                                                                                     | Credit Card Number   |                       |  |  |  |
| Zip Code                                                        |                           | *         |                                                                                     | Expiration Date      | <b>T</b>              |  |  |  |
| Fields marked with a * are required.                            |                           |           | CVV Code                                                                            |                      |                       |  |  |  |
| Submit                                                          |                           |           |                                                                                     |                      |                       |  |  |  |

*Note: Fee for Credit Card transactions are approximately 3% of the transaction amount and transfer of funds from a bank is \$0.89 per transaction.*